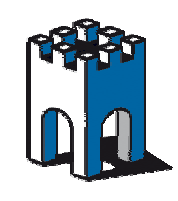

### **Collegamento Punto-Punto tra EPA-Bluetooth e PLC**

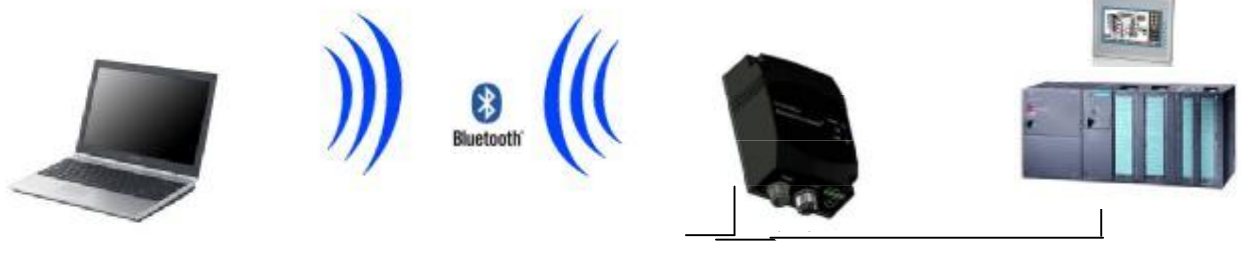

+24V.DC Cavo M12

Con questa dispensa vediamo come controllare da remoto un PLC, o qualsiasi altro dispositivo collegato ad un dispositivo EPA Bluetooth collegandoci con un PC con chiavetta Bluetooth

### **Configurazione Dispositivo EPA-Bluetooth**

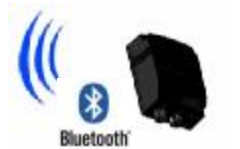

Come prima operazione assegnamo alla scheda di rete del nostro PC un indirizzo IP della stessa famiglia del dispositivo EPA che di default è 192.168.0.99 Subnet Mask 255.255.0.0 per poter effettuare le opportune modifiche al dispositivo.

| È possibile ottenere l'assegnazion<br>rete supporte tale casattenitica. Il<br>richiedere all'amministrature di set | re extensifica delle importazioni P re<br>n caso contrato, ratà recensato<br>e le impostazioni IP corrette. |
|----------------------------------------------------------------------------------------------------|----------------------------------------------------------------------------------------------------|
| O Diteni automaticamente un                                                                                        | indrizza IP                                                                                                 |
| Otilizza il seguente indrizzo                                                                                      | IP:                                                                                                    |
| Indiatro IP:                                                                                                    | 192.168.0.100                                                                                               |
| Subnet niask:                                                                                                    | 255.255.0 .0                                                                                                |
| Ealeway predefinito:                                                                                               | 2 72 34                                                                                                    |
| C Ottewindezzo server DNS                                                                                          | administramente                                                                                             |
| 🛞 Utilizza i seguenti indeizzi se                                                                                  | ever IDN5:                                                                                                  |
| Server DNS peakeeto:                                                                                               |                                                                                                    |
| Server DNS alternativo:                                                                                            | V                                                                                                    |

Nel nostro esempio assegneremo alla scheda un indirizzo IP 192.168.0.100

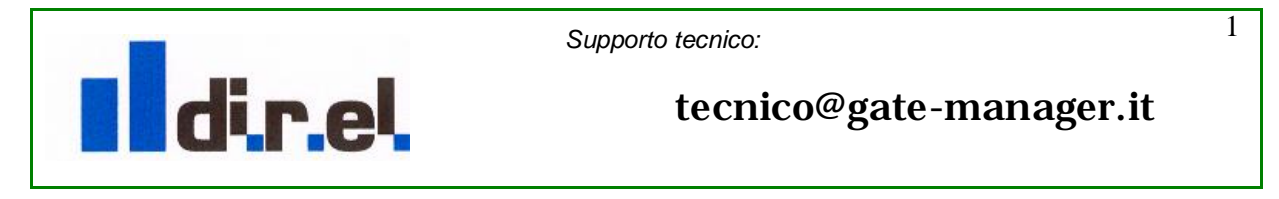

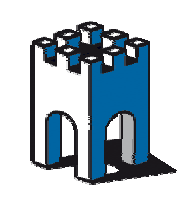

| ernet Port Adant                            | er (Version 1.2.1 [1                  | 4:41:11 Mar 12 20101)             | - Mozilla Firefox |
|---------------------------------------------|---------------------------------------|-----------------------------------|-------------------|
| Modifica <u>V</u> isualizza                 | <u>C</u> ronologia S <u>eg</u> nalibr | i <u>S</u> trumenti <u>A</u> iuto |                   |
| S. C Y                                      | A                                     | 2 168 0 00/                       |                   |
|                                             | 1 http://192                          |                                   |                   |
| visitati 📋 Come iniz                        | iare 🔝 Ultime notizie                 |                                   |                   |
| hernet Port Adapt                           | er (Version 1.2.1                     | +                                 |                   |
| onneci                                      | Basic   Advanced                      |                                   |                   |
| S                                           | System Overvie                        | ew                                |                   |
| roware                                      | 1 2 1 [14:41:11 Max                   | 12 2010]                          |                   |
| assword                                     | 1,2,1 [14,41,11][10]                  | Login                             |                   |
| onfirm Password                             |                                       | Set Password                      |                   |
| ead current settin                          |                                       | Read                              |                   |
| luetooth                                    | 9-0                                   |                                   |                   |
| ocal Name<br>asskey                         | EPA                                   |                                   |                   |
| onnections                                  | Not Connected                         | Update Status                     |                   |
| etwork                                      |                                       |                                   |                   |
| o address                                   | 192.168.0.99                          |                                   |                   |
| ubnet mask<br>thernet MAC                   | 255.255.0.0                           |                                   |                   |
| ddress                                      | 0012F30FA4AA                          |                                   |                   |
|                                             | Network                               |                                   |                   |
| P configuration                             |                                       |                                   |                   |
| address:                                    | 192.168.0.99                          |                                   |                   |
| etmask:                                     | 255.255.0.0                           |                                   |                   |
| efault Gateway:                             | 192.168.0.99                          |                                   |                   |
| eceive IP via<br>HCP:                       | no 💌                                  | Set IP                            |                   |
|                                             | Bluetooth                             |                                   |                   |
| eneral                                      |                                       |                                   |                   |
| New York (1998) 1999 Inc. The second second | NAD                                   |                                   |                   |
| peration mode:                              | INAF 💽                                | N. 10-                            |                   |

Attraverso il nostro Browser accediamo al dispositivo, digitando l'indirizzo IP del dispositivo EPA, accediamo alla sua pagina di SETUP

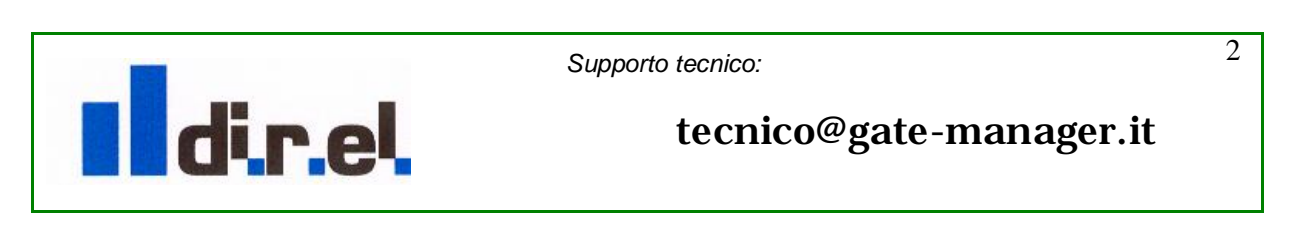

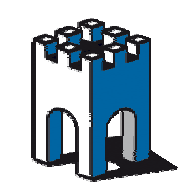

| Bluetooth                     |             |    |                 |  |  |  |  |  |
|-------------------------------|-------------|----|-----------------|--|--|--|--|--|
| General                       |             |    |                 |  |  |  |  |  |
| Operation mode:               | NAP 💊       | ۴  |                 |  |  |  |  |  |
| Device name: 📘                | EPA         |    | Set General     |  |  |  |  |  |
| Security                      |             |    |                 |  |  |  |  |  |
| Passkey: 2                    | 0000        |    |                 |  |  |  |  |  |
| Security mode:                | on 💊        | ۲  |                 |  |  |  |  |  |
| Visible for other<br>devices: | yes 💊       | ٢  | Set Security    |  |  |  |  |  |
| Roaming                       |             |    |                 |  |  |  |  |  |
| Link sensitivity:             | low 💊       | •  |                 |  |  |  |  |  |
| Connect to name<br>scheme:    | Name 💊      | *  | Set Roaming     |  |  |  |  |  |
| WLAN coexistenc               | e           |    |                 |  |  |  |  |  |
| Low emission<br>mode:         | off 💊       | •  |                 |  |  |  |  |  |
|                               | None 💊      | ۲  |                 |  |  |  |  |  |
| Exlude WLAN<br>Chappel:       | None 💊      | ۲  |                 |  |  |  |  |  |
| channer.                      | None 💊      | ۲  | Set Coexistence |  |  |  |  |  |
| Connection                    |             |    |                 |  |  |  |  |  |
| Bluetooth Address             |             |    |                 |  |  |  |  |  |
| Device Name: $3$              | NB001       |    |                 |  |  |  |  |  |
| Remote Role:                  | Panu 💊      | P  | Set             |  |  |  |  |  |
|                               |             |    | ~               |  |  |  |  |  |
| Scan                          | Set peer    |    | Connect         |  |  |  |  |  |
|                               | Miscellaneo | JS |                 |  |  |  |  |  |
| Send AT command:              |             |    | Send            |  |  |  |  |  |
| Write settings                |             |    | Write all       |  |  |  |  |  |
|                               |             |    | Reset module    |  |  |  |  |  |

Attraverso la sezione Bluetooth della pagina di SETUP possiamo ora impostare i parametri di configurazione.

#### 1 – GENERAL

Nella sezione General i campi da compilare sono:

<u>Operation mode</u>: **NAP** (Network Access Point) o **PAN** (Personal Area Network). Rappresenta la La modalità di comunicazione (nel nostro esempio sceglieremo **NAP**)

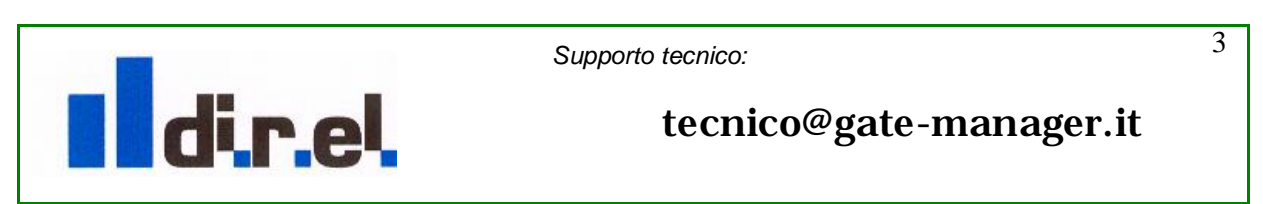

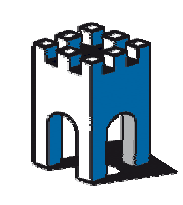

Device name: EPA Nome del dispositivo (In questo caso a titolo di esempio usiamo EPA)

Definizione Modalità di comunicazione Bluetooth:

**NAP** (Network Access Point). In questa modalità il dispositivo Bluetooth rappresenta il dispositivo di rete e supporta piu' dispositivi. Questa regola è normalmente utilizzata da un punto di accesso Bluetooth. Un massimo di 7 connessioni simultanee sono possibili (Nota: nel caso del dispositivo EPA solo una connessione in modalità NAP è supportata)

**PAN** (Personal Area Network). In questa modalità il dispositivo Bluetotth si collega ad una rete Ethernet assume il ruolo di Client. Due dispositivi in modalità PAN possono collegarsi a vicenda o tramite un Access Point

#### 2 – SECURITY

Nella sezione Security i campi da compilare sono:

<u>Passkey</u>: **0000** Rappresenta il codice di sicurezza connessione che verrà richiesto al momento della connessione (nel nostro esempio inseriamo 0000)

<u>Security mode</u>: **On** Attivazione in modo permanente del codice di sicurezza connessione <u>Visibile for other devices</u>:**Yes** Abilitazione a rendere visibile l'EPA ad altri

#### **3 – CONNECTION**

Nella sezione Connection i campi da compilare sono:

<u>Device Name</u>: **NB001** Rappresenta il nome del dispositivo Bluetooth con cui ci collegheremo all'EPA. (Nel nostro esempio inseriamo il nome che assegneremo al dispositivo Bluetooth in fase di installazione il nome del nostro PC, che nel nostro caso sarà **NB001**).

| Miscellaneous    |  |              |  |  |
|------------------|--|--------------|--|--|
| Send AT command: |  | Send         |  |  |
| Write settings   |  | Write all    |  |  |
|                  |  | Reset module |  |  |

Una volta compilati i campi necessari per il corretto interfacciamento con il nostro dispositivo, attraverso la sezione MISCELLANEOUS, premiamo il tasto **Write all** per memorizzare in modo permanente i dati inseriti.

Scolleghiamo ora l'EPA dal PC e colleghiamolo direttamente al dispositivo che deve essere collegato oppure, tramite uno Switch, se nella rete di automazione abbiamo più dispositivi da raggiungere.

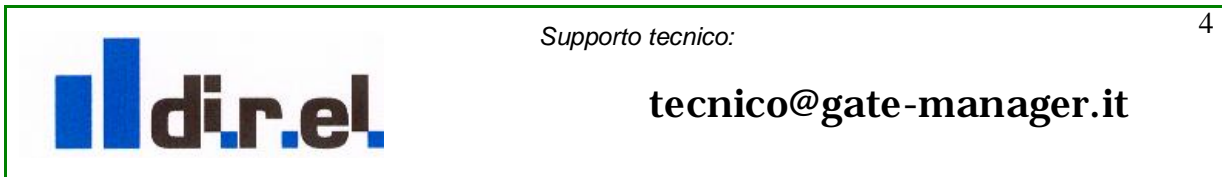

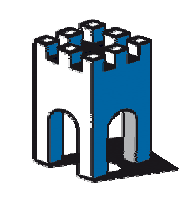

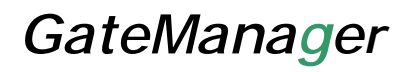

### **Configurazione Dispositivo Bluetooth-PC**

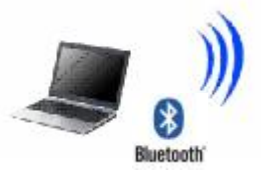

Procediamo ora all'installazione e alla configurazione del dispositivo Bluetooth. Se nel PC non è presente una interfaccia Bluetooth è possibile utilizzare una interfaccia esterna USB.

A titolo di esempio useremo una chiavetta Bluetooth USB, in quanto dotata di Performance migliori.

Come prima operazione inseriamo l'interfaccia USB nel PC.

Solitamente l'installazione di interfaccia Bluetooth richiede l'inserimento del relativo CD di installazione.

**NOTA**: Il procedimento di installazione e configurazione del dispositivo Bluetooth varia in funzione della marca del dispositivo, pertanto la procedura descritta di seguito (Wizard) potrebbe essere diversa da quella in vostro possesso.

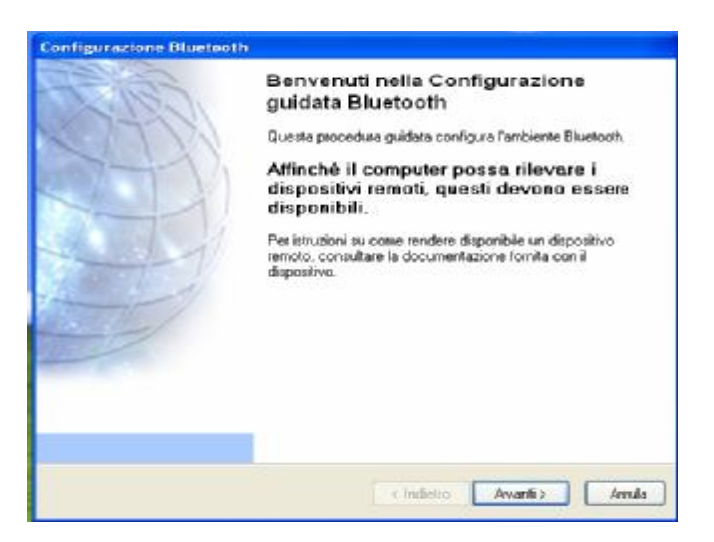

Tramite il Wizard di Setup iniziamo con la procedura di configurazione

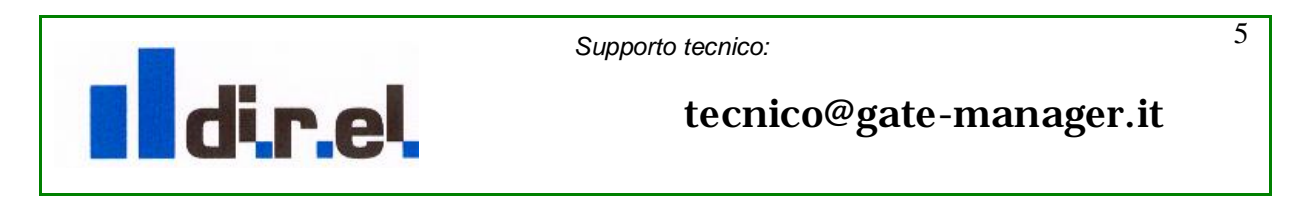

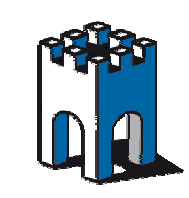

| ienerale   | Accessibilità                                                                                                   | Servizi loc                                                       | ali Applicazioni client                                                                                 | Diagnostica                                                                                                    |
|------------|----------------------------------------------------------------------------------------------------|-------------------------------------------------------------------|----------------------------------------------------------------------------------------------------|----------------------------------------------------------------------------------------------------|
|            | HP Integrated                                                                                                   | Module with                                                       | n Bluetooth wireless tec                                                                                | hnology 5.1.0.4802                                                                                              |
| - Identiti | <ul> <li>Immettere ur<br/>altre periferio<br/>essere rileva</li> <li>Selezionare<br/>definita l'icor</li> </ul> | n nome univ<br>che Bluetoo<br>ato.<br>un tipo di c<br>na che rapp | voco per il computer, ch<br>th se questo computer<br>omputer dal menu a dis<br>resenterà il computer si | e verrà visualizzato sulle<br>è configurato per poter<br>cesa. In questo modo viene<br>ulle periferiche remote. |
|            |                                                                                                    |                                                                   | 2001                                                                                                    |                                                                                                    |
|            | Nome co                                                                                                    | omputer: N                                                        | 3001                                                                                                    |                                                                                                    |
|            | Nome co<br>Tipo co                                                                                              | omputer: N                                                        | 8001<br>omputer portatile                                                                               |                                                                                                    |
|            | Nome co<br>Tipo co                                                                                              | omputer: Ni                                                       | 3001<br>omputer portatile                                                                               |                                                                                                    |

Di default il dispositivo associa il nome del PC (nel nostro esempio NB001)

|                                    |                                     |               | ppiicazioni cii             | ent Diagnos     | aca        |
|------------------------------------|-------------------------------------|---------------|-----------------------------|-----------------|------------|
| Consenti ad                        | altre periferich                    | ne Bluetootł  | i di rilevare il i          | computer.       |            |
| Controlla le                       | rusets.<br>chiamate da <sup>g</sup> | Skupe (TM)    | tramite una n               | eriferica a mar | ni lihere  |
|                                    | critatriate da c                    | куре (тм)     | uanike una pi               | silienca a mai  |            |
|                                    |                                     |               |                             |                 |            |
|                                    |                                     |               |                             |                 |            |
|                                    |                                     |               |                             |                 |            |
|                                    |                                     |               |                             |                 |            |
|                                    |                                     |               |                             |                 |            |
|                                    |                                     |               |                             |                 |            |
|                                    |                                     |               |                             |                 |            |
| <ul> <li>Ellitre ad una</li> </ul> | a notifica visiv                    | a, è possibil | e selezionare<br>andian DIN | Coloniana       | file audio |

Confermiamo la possibilità del dispositivo di rilevare altre periferiche Bluetooth

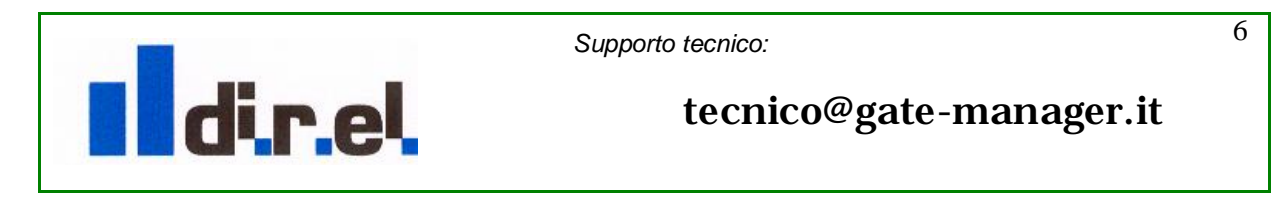

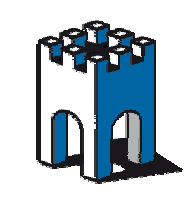

| đ                  | đ                  | 100 |      |  |
|--------------------|--------------------|-----|------|--|
|                    |                    |     |      |  |
| BlackBerry<br>9700 | BlackBerry<br>9800 | EPA |      |  |
|                    |                    |     |      |  |
|                    |                    |     |      |  |
|                    |                    |     |      |  |
|                    |                    |     | <br> |  |

Durante la fase di ricerca dispositivi verrà evidenziato anche il nostro dispositivo EPA precedentemente configurato, selezioniamolo con il Mouse e premiamoli pulsante **Avanti** 

| l seguenti servizi sono disp                                                                                               | t <b>eressano.</b><br>nibili tramite la perif                          | erica Bluetooth s                                             | elezionata.                                  |      |
|----------------------------------------------------------------------------------------------------|------------------------------------------------------------------------|---------------------------------------------------------------|----------------------------------------------|------|
| Selezionare il servizio a cui<br>questo servizio)<br>V NAP<br>Stabilisce una con<br>remota. La conne<br>esterna o a Interr | i desidera acceder<br>essione di rete a u<br>sione potrebbe for<br>et. | re sulla periferica<br>na periferica Blu<br>nire accesso a ur | selezionata. (Cor<br>etooth<br>na rete Confi | gura |
| Anima                                                                                                    |                                                                        |                                                               |                                              | 3    |

Confermiamo il modo di comunicazione **NAP** e tramite la pressione del pulsante **Avanti** procediamo con la configurazione

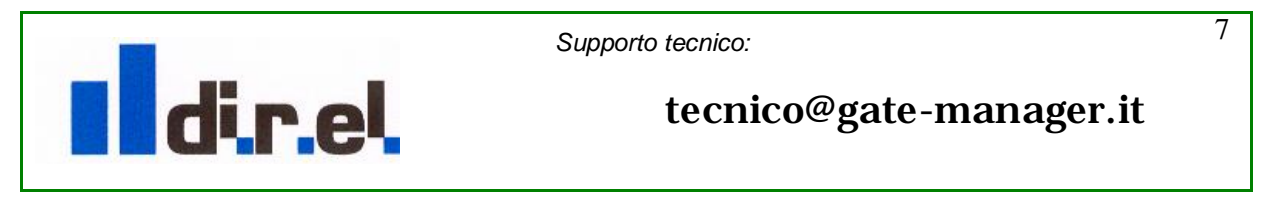

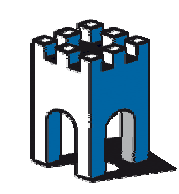

| enerale Accessibilità Se        | rvizi locali | Applicazio             | oni client  | Diagnostica       |          |
|---------------------------------|--------------|------------------------|-------------|-------------------|----------|
| elezionare i servizi forniti da | al compute   | r ad altre pe          | eriferiche  | Bluetooth.        |          |
| are doppio clic sul nome di     | un servizio  | per impost             | tarne le oj | pzioni di sicure: | zza, le  |
| pzioni di avvio e le propriet   | à.           | C. P. State (P. State) |             |                   |          |
| Nome servizio                   | Avvio        |                        | Conne       | ssione prot       | Porta CO |
| Stampante                       | Avvio m      | nanuale                | Richies     | ta                |          |
| Imaging Bluetooth               | Avvio a      | utomatico              | Richies     | ta                |          |
| Gateway audio                   | Avvio a      | utomatico              | Richies     | ta                |          |
| Cuffie                          | Avvio a      | utomatico              | Richies     | ta                |          |
| Sincronizzazione PIM            | Avvio a      | utomatico              | Richies     | ta                |          |
| Fax                             | Avvio a      | utomatico              | Richies     | ta                |          |
| Trasferimento file              | Avvio a      | utomatico              | Richies     | ta                |          |
| Trasferimento elementi PIN      | 1 Avvio a    | utomatico              | Richies     | ta                |          |
| Connessione remota              | Avvio a      | utomatico              | Richies     | ta                |          |
| Accesso alla rete               | Avvio a      | utomatico              | Richies     | ta                |          |
| Porta seriale Bluetooth         | Avvio a      | utomatico              | Richies     | ta                | COM5     |
| <                               |              |                        |             |                   | >        |
|                                 |              |                        |             |                   |          |
| Branietà                        |              |                        |             |                   | Elizaber |
| Filipheta                       |              | Ag                     | giungi sei  | rvizio seriale    | Cimina   |

A Setup concluso sarà possibile visionare tutte le proprietà di configurazione del dispositivo.

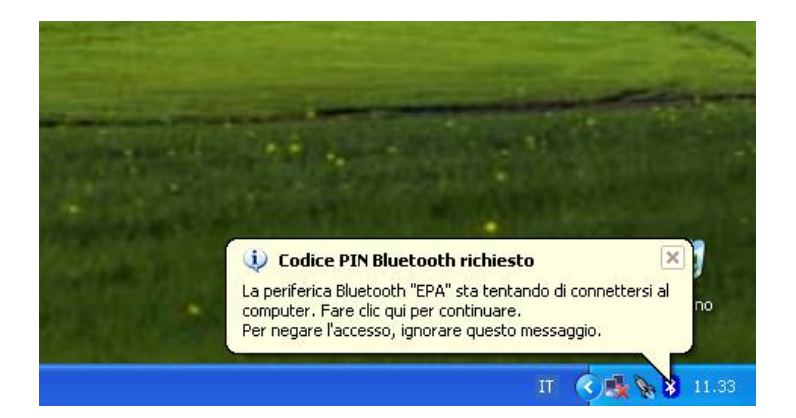

Una volta terminata la configurazione di Setup il dispositivo rileverà in automatico la presenza in rete Bluetooth dell'EPA e richiederà l'inserimento del codice PIN dell'EPA. Nel caso la richiesta non avvenga in modo automatico, è sufficiente ciccare col mouse sull'icona Bluetooth posizionata vicino all'orologio nel Desktop del PC per vedere comparire la finestra di inserimento del codice PIN

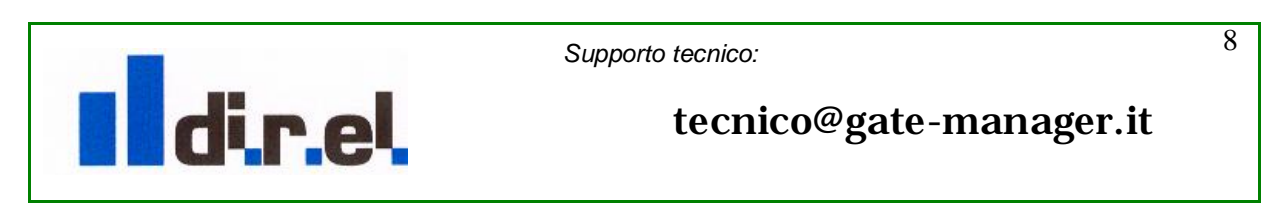

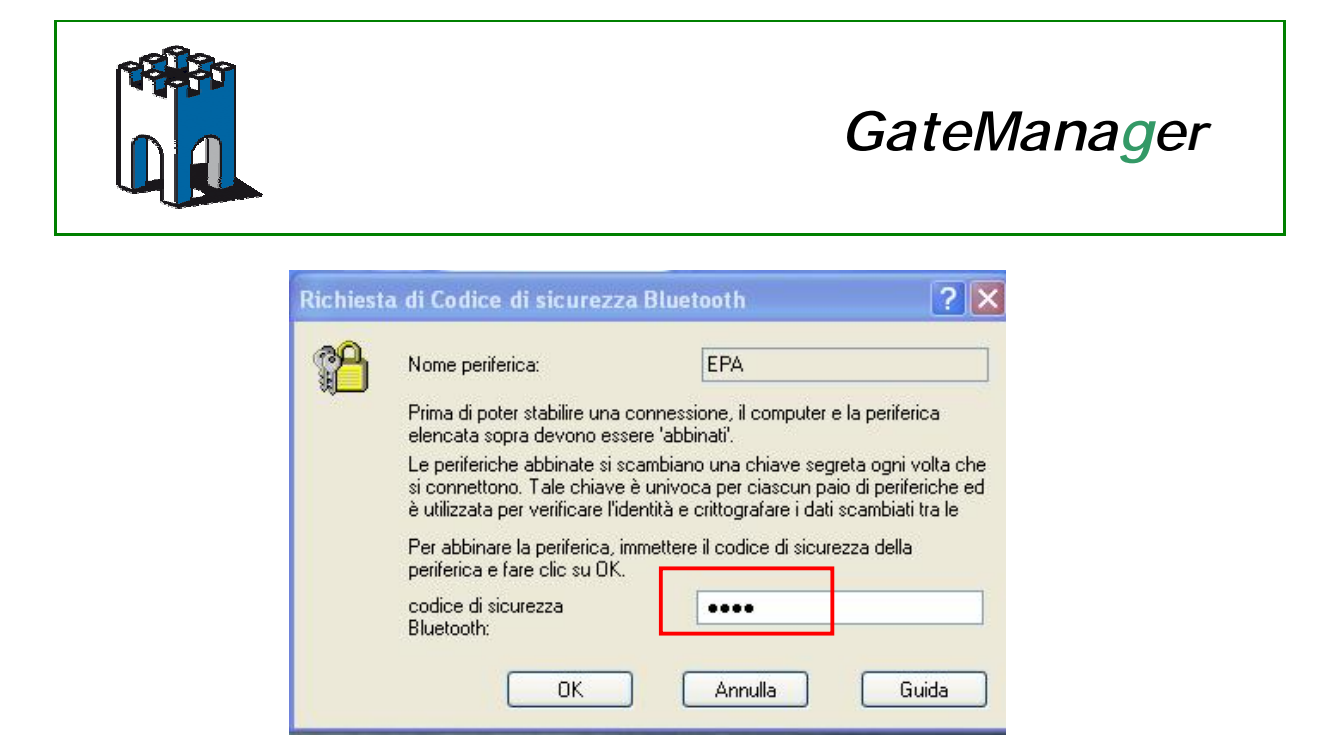

Nel nostro caso inseriamo il codice PIN impostato in precedenza nella configurazione dell'EPA: 0000 e confermiamo premendo il pulsante **OK** 

| Autorizza | szione servizio Bluet                                                                                                    | eoth                                                                                           | 22                                                              |   |
|-----------|----------------------------------------------------------------------------------------------------|------------------------------------------------------------------------------------------------|-----------------------------------------------------------------|---|
|           | La periferica Bluetooth '<br>tramite questo compute<br>Fare clic su OK per auto                                                                                                    | EPA'' sta tentando di accedere a                                                               | la sete                                                         |   |
| Con       | senti sempre alla periferica                                                                                                    | di accedere a questo servizio                                                                  | 1000                                                            |   |
|           |                                                                                                    | DK                                                                                             | No                                                              |   |
|           |                                                                                                    |                                                                                                | a second                                                        |   |
|           |                                                                                                    |                                                                                                |                                                                 |   |
|           |                                                                                                    | North Contract of Contract                                                                     |                                                                 |   |
|           |                                                                                                    | Autorizzazione Blue                                                                            | tooth richiesta                                                 | 9 |
|           |                                                                                                    | Fare clic qui per consentire -<br>Accesso alla rete del compu<br>Per negare la richiesta, igno | a "EPA" l'accesso al servizio<br>ter.<br>rare questo messaggio. | 1 |
|           | and the second second se |                                                                                                |                                                                 | 2 |

Confermato l'inserimento del codice PIN, verrà richiesto il consenso a connettersi sempre al dispositivo EPA.

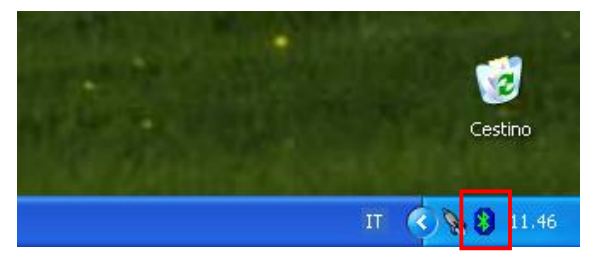

A questo punto la connessione tra i due dispositivi è avvenuta, a conferma di ciò possiamo notare che il simbolo nell'icona Bluetooth nella posta vicino all'orologio e diventata di colore verde

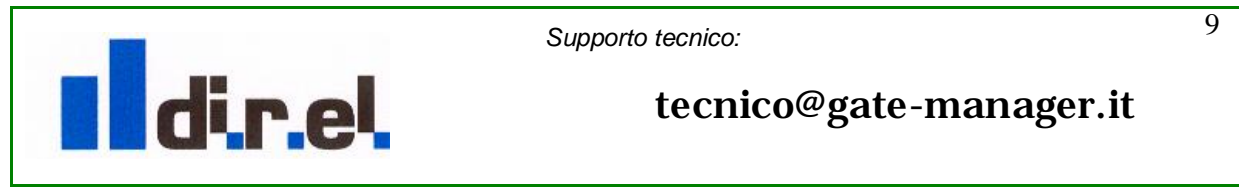

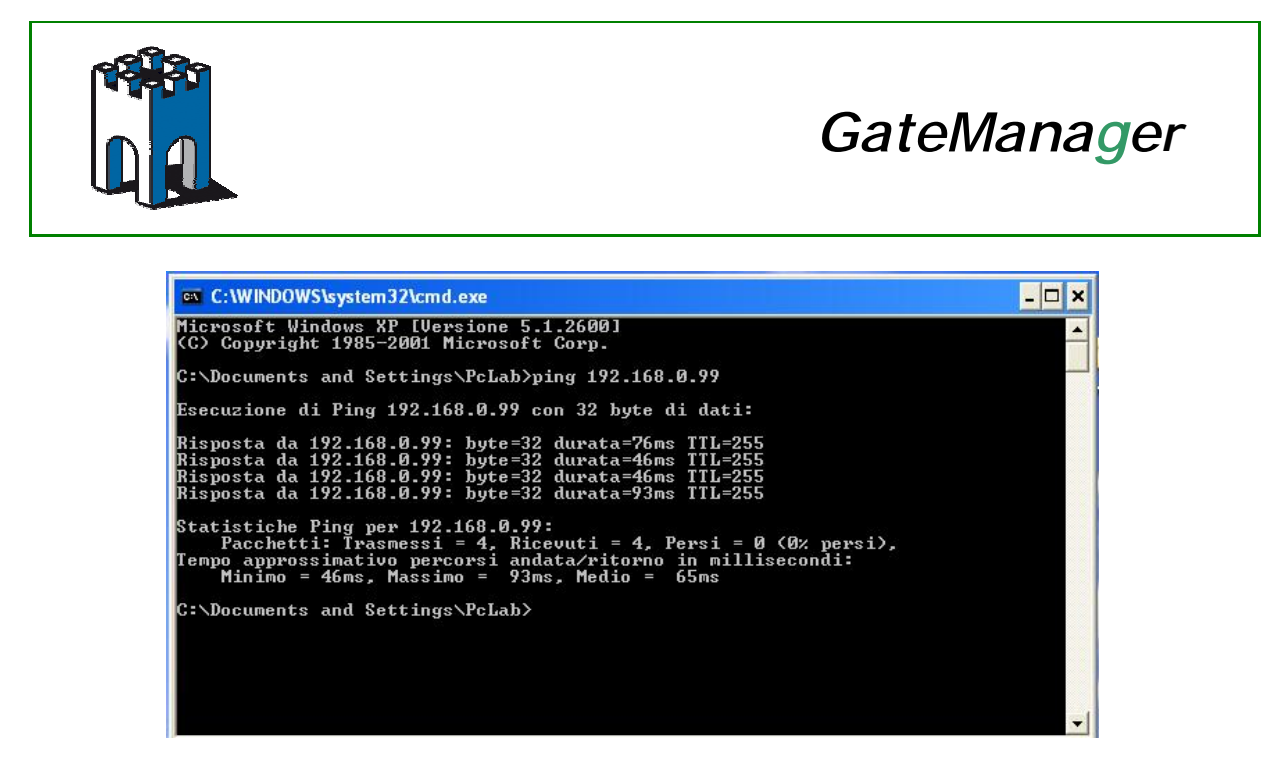

A titolo di prova possiamo aprire una finestra DOS e provare a pingare il dispositivo EPA attraverso il suo indirizzo IP, nel nostro esempio: 192.168.0.99

| Graphic Surgary                                                                                                    | groups - table              | lows he                                                                                                    |           |  |
|----------------------------------------------------------------------------------------------------|-----------------------------|----------------------------------------------------------------------------------------------------|-----------|--|
| matter adapts in                                                                                                    | energineer                  |                                                                                                    |           |  |
| C united by                                                                                                    |                             |                                                                                                    | 10 1 0 (M |  |
| onnect                                                                                                    | Blue                        | 6                                                                                                    |           |  |
|                                                                                                    | - BALL I AD SHOT            |                                                                                                    |           |  |
|                                                                                                    | ysters Dverv                | the state of the state of the s |           |  |
| beautif .                                                                                                    |                             |                                                                                                    |           |  |
| Amage                                                                                                    | CULTURED IL &               | 1. ITTEL                                                                                                    |           |  |
| Paramet                                                                                                    |                             | ADD TO THE OWNER                                                                                                    |           |  |
| Column Property                                                                                                    |                             | had Page debrid                                                                                                    |           |  |
| frui uneit etters                                                                                                    |                             | Freed                                                                                                    |           |  |
| Harland.                                                                                                    |                             |                                                                                                    |           |  |
| Lond Barrie                                                                                                    | 174                         |                                                                                                    |           |  |
| Comparison of Comparison of Co | moundered                   | studies strategy                                                                                                    |           |  |
| in the set                                                                                                    |                             |                                                                                                    |           |  |
| m obligest                                                                                                    | 171.388.0.08                |                                                                                                    |           |  |
| Cubinel man                                                                                                    | DRUMOUT.                    |                                                                                                    |           |  |
| address in                                                                                                    | INCOMPANY,                  |                                                                                                    |           |  |
|                                                                                                    | Network                     |                                                                                                    |           |  |
| IF cashqueetes                                                                                                    | A STATISTICS IN COMPANY     |                                                                                                    |           |  |
| to address                                                                                                    | LICLAS. D.WY                |                                                                                                    |           |  |
| addine in the                                                                                                    | 1284.148.0.0                |                                                                                                    |           |  |
| solution had                                                                                                    | TRUE AND INCOME.            |                                                                                                    |           |  |
| Recent of the                                                                                                    | -                           | 14.8                                                                                                    |           |  |
| No. No.                                                                                                    | THE OWNER OF TAXABLE PARTY. |                                                                                                    |           |  |
|                                                                                                    | Thirtleath                  |                                                                                                    |           |  |
|                                                                                                    |                             |                                                                                                    |           |  |
|                                                                                                    | 100                         | (The local The                                                                                                    |           |  |
|                                                                                                    |                             | C. State State St. 1                                                                                                    |           |  |
| Accession in the second                                                                                                    |                             |                                                                                                    |           |  |
|                                                                                                    | -                           |                                                                                                    |           |  |
| Cable for offer                                                                                                    |                             | permit approximation of the second second seco                                                                                                    |           |  |
| derivery                                                                                                    | 1.040                       | But Sympthy                                                                                                    |           |  |
| Sector Sector Se |                             |                                                                                                    |           |  |
| and samplings                                                                                                    | medet. S                    |                                                                                                    |           |  |
| allerer.                                                                                                    | Date: N                     | Lar huaneng                                                                                                    |           |  |
| MATCH STREET                                                                                                    |                             | 123                                                                                                    |           |  |
| tin strinkist                                                                                                    | G# 1                        |                                                                                                    |           |  |
|                                                                                                    | lines a                     |                                                                                                    |           |  |
| Elizabe with the                                                                                                    | Table In                    |                                                                                                    |           |  |
| inator .                                                                                                    | inste in                    | ( but tipes at second)                                                                                                    |           |  |
| Concess Name                                                                                                    |                             | ( and a second second                                                                                                    |           |  |
|                                                                                                    |                             |                                                                                                    |           |  |
| Trate and the arts                                                                                                    | reserve.                    | the second second second second second second second second second second second second second second second se                                                                                                    |           |  |
| the second second second second second second second second second second second second second second second se                                                                                                    |                             | a continuous. Il neue ter Minere income                                                                                                    |           |  |

Possiamo anche provare ad aprire il nostro Browser e accedere alla pagina di configurazione dell'EPA a conferma del corretto interfacciamento e comunicazione tra i due dispositivi.

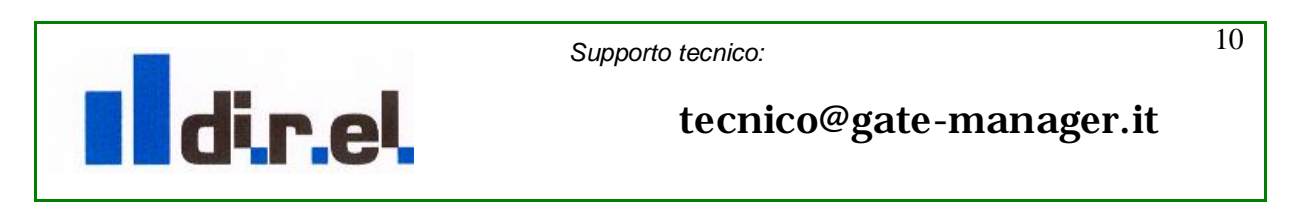

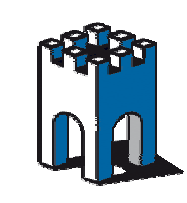

A questo punto, come nello schema di rete automazione che avevamo all'inizio, dobbiamo adattare i dispositivi appena configurati affinché possano dialogare tra loro.

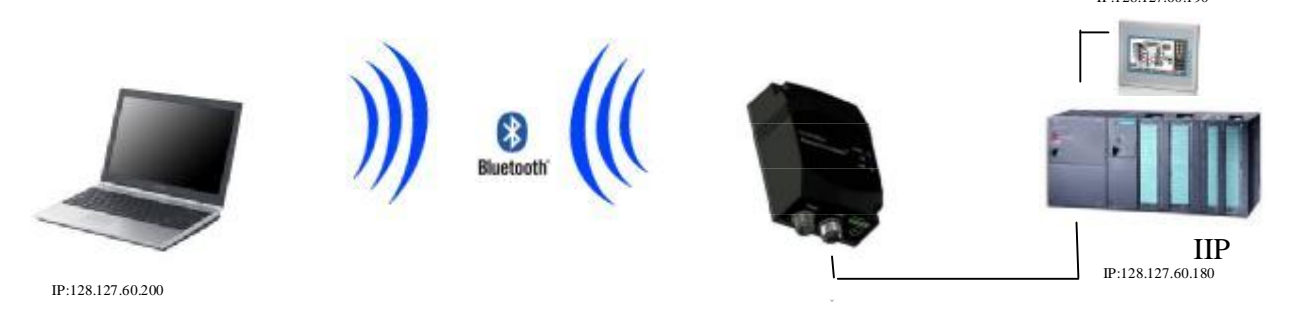

| Concertioni di rein                                                                               |                                                      |                                             |        |
|---------------------------------------------------------------------------------------------------|------------------------------------------------------|---------------------------------------------|--------|
| Pla Rodfua Watabas Praferts Statement Ave                                                         | etrate 7                                             |                                             |        |
| 🔾 Indena + 🔘 + 🏂 🔎 Cerce 🜔 C                                                                      | atele 🛄 -                                            |                                             |        |
| Indrititio 🔍 Commensioni di retre                                                                 |                                                      |                                             | 💌 🔁 VS |
|                                                                                                   | ternet od alta velocità                              |                                             |        |
| Cresurs ruova                                                                                     | Bluebooth Network<br>Connesso                        | Corrections alle rete locale                |        |
| corressione                                                                                       | Driver del server di accesso al                      | Cavo divote scolegato                       |        |
| - Proprieta - Blastanth Network                                                                   | Adapter                                              |                                             |        |
| Generale Autoriticazione Avanzate                                                                 | according to                                         |                                             |        |
| Connetti tranite:                                                                                 | Proprieta - Protocollo Interi                        |                                             |        |
| Dever del server di accesso alla rete                                                             | Gervenale                                            |                                             |        |
|                                                                                                   | È possibile ottenere l'assegnazio                    | ne autorivatica delle impostazioni IP se la |        |
| La convescione unaza i componena seguera:                                                         | richiedere all'amministratore di ref                 | e le impostazioni IP conette.               |        |
| R T Driver di Network Monitor                                                                     | Citizzi substatic science un                         | indema P                                    |        |
| I THE SMATIC Industrial Ethemet (ISO)                                                             | <ul> <li>Utilizza il seguente inditizzo</li> </ul>   | IP.                                         |        |
| 3 Protocolio Internet II LP/IP1                                                                   | Indiazo IP.                                          | 129.127.00.200                              |        |
| Instala. Duratala Pro                                                                             | Subret mask:                                         | 200.200.255.0                               |        |
| Descrizione                                                                                       | Gateway piedelinito:                                 |                                             |        |
| TOP/IP. Protocollo predefinito per la WAN dise perse<br>comunicazione ha diverse refutiencomence. |                                                      |                                             |        |
|                                                                                                   | Oties indiano reverDNS                               | nanakannin                                  |        |
| Montes unicone pallares di notifica paerido correspo                                              | <ul> <li>Utilizzali seguenti indilizzi or</li> </ul> | erver DN45:                                 |        |
| Notifica in caso di connettività limitata o assente                                               | Server DNS preferitor                                |                                             |        |
|                                                                                                   | Serve DNS alternativo                                | 2 - 41 - 41 - 41 - 11 - 1                   |        |

Per prima cosa modifichiamo l'indirizzo IP della scheda di rete del PC adattandola alla rete di automazione, nel nostro esempio assegneremo al PC un indirizzo IP:128.127.60.200 Subnet Mask: 255.255.255.0

**Nota**: Non è necessario modificare l'indirizzo IP del dispositivo EPA, in quanto esso serve solo per la gestione dei parametri tramite l'interfaccia WEB e non è necessario per la comunicazione dei dati.

Nel nostro caso di esempio vogliamo collegarci direttamente ad un pannello HMI il cui indirizzo IP sarà: 128.127.60.190.

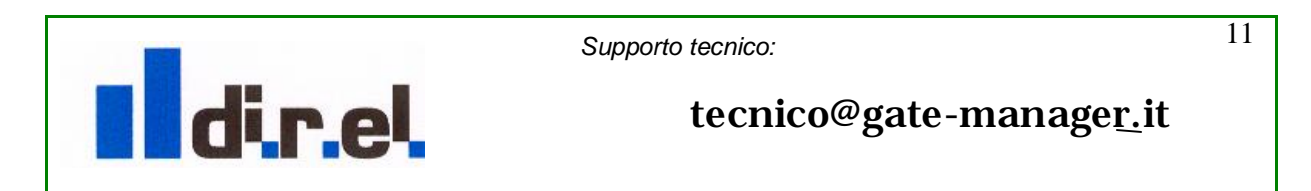

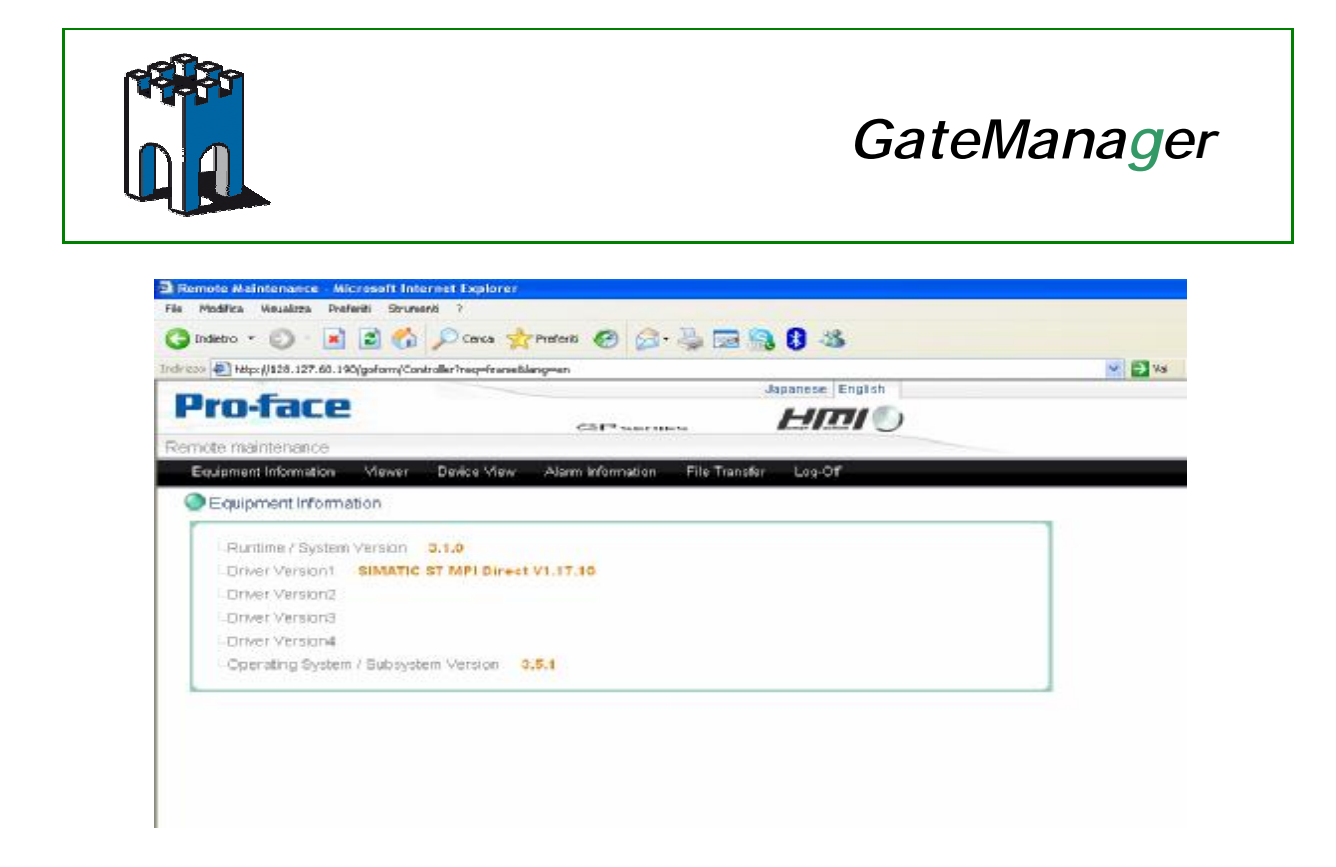

Il pannello HMI ha una sua interfaccia (GUI) interna, per accedervi basterà aprire il browser del nostro PC e inserire l'indirizzo IP del pannello (128.127.60.190) per avere accesso alla relativa pagina di controllo.

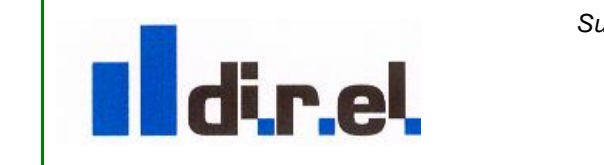

Supporto tecnico:

12

tecnico@gate-manager.it